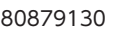

Star

# **Easy Setup Guide**

### mC-Print3

## **3-A Connecting a Tablet or PC** (For Connecting via a USB or LAN Cable)

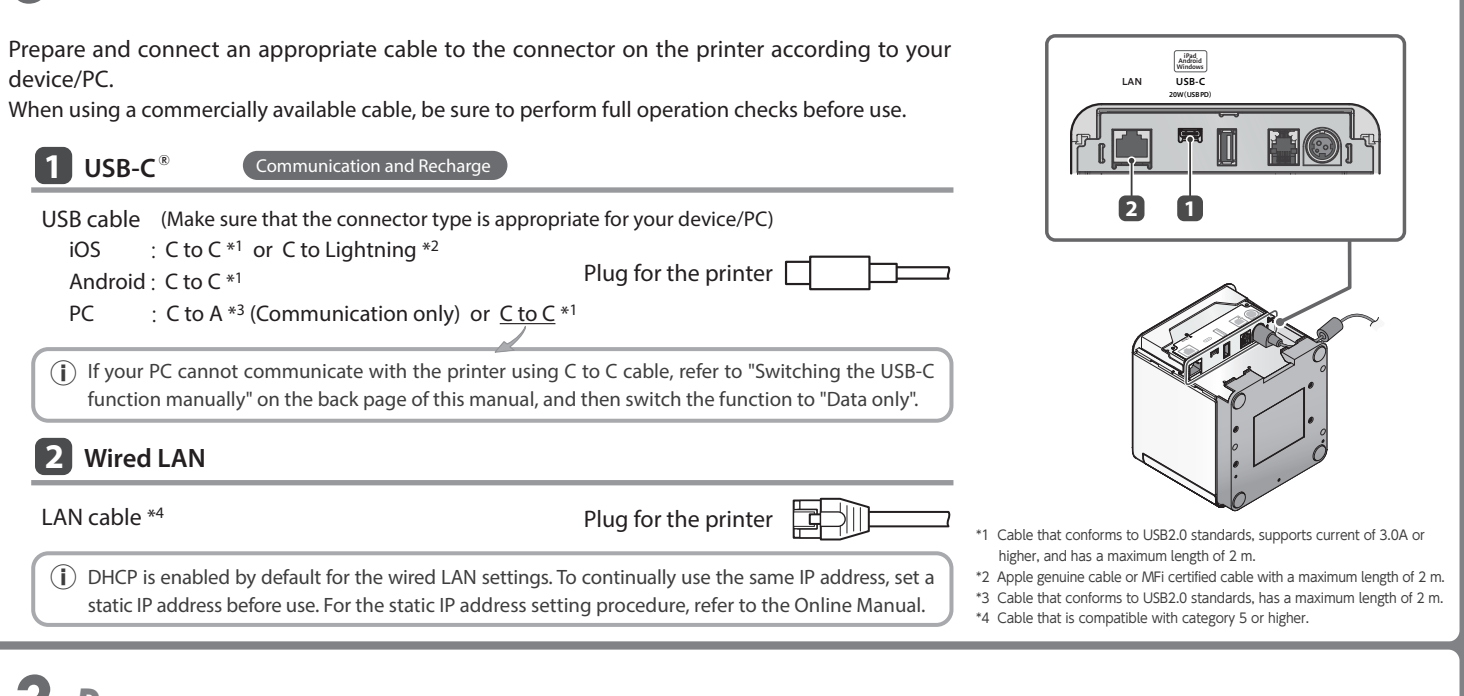

### **3-B** Connecting a Tablet or PC (For Connecting via Bluetooth)

(i) The device name that is displayed during pairing varies depending on the product. It can be checked from \*\*\*Bluetooth Information\*\*\* [Dev Name] in the list that is printed at printer test printing. (For test printing, turn power ON while holding down the FEED button.)

#### Android

Open the smartphone/tablet settings screen and select Bluetooth.

iOS

Select the displayed device name (mC-

Bluetooth

When "Connected" is displayed, pairing is

 $\rightarrow$ 

Turn on Bluetooth.

Settings

Bluetooth

completed.

mC-Print3-XXXXX

Print3-XXXXX)

Airplane Mode

| setting up the configuration |
|------------------------------|
| Open the smartphone.         |
| Connected devices and s      |

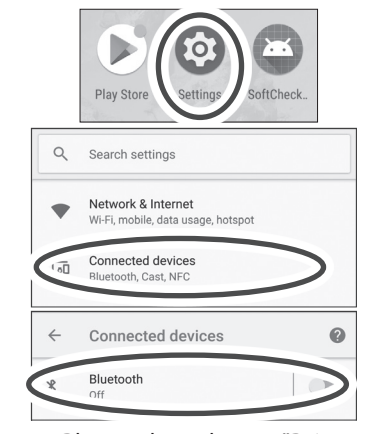

| Print3-XXXXX). |        |                   |  |  |
|----------------|--------|-------------------|--|--|
|                | ÷      | Bluetooth         |  |  |
|                |        | On                |  |  |
|                |        | Paired devices    |  |  |
|                | $\leq$ | Pair new device   |  |  |
|                |        |                   |  |  |
|                | ÷      | Pair new device   |  |  |
|                |        | Available devices |  |  |
|                |        | mC-Print3-XXXXX   |  |  |
|                | -      |                   |  |  |
|                |        |                   |  |  |

When the selected device name is displayed in "PAIRED DEVICES", pairing is completed.

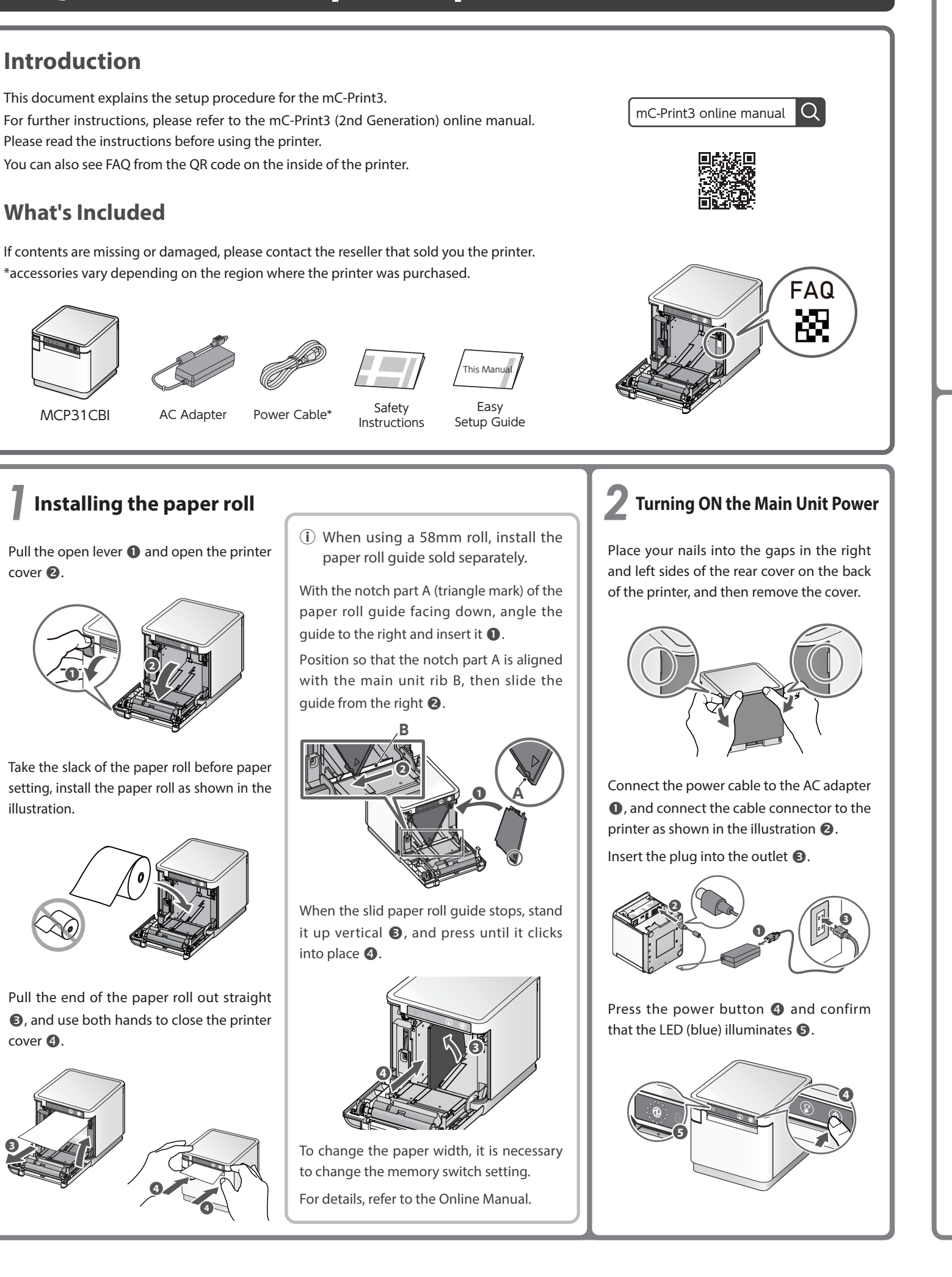

You can easily connect via Bluetooth using Utility. If you use Utility, proceed to 4 "Preparing/ n app".

#### /tablet Settings elect Bluetooth.

Turn on Bluetooth, and open "Pair new device". Select the displayed device name (mC-

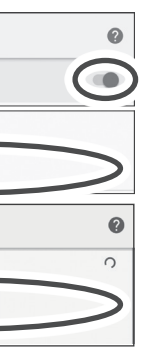

#### Windows

This procedure is for the Windows 10 environment. For other environments, refer to the Online Manual

Open Settings 🏶 and select [Devices] - [Bluetooth & other devices].

#### Turn on Bluetooth.

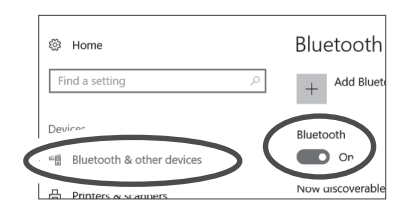

Select [Printers & scanners] - [Add a printer or scanner].

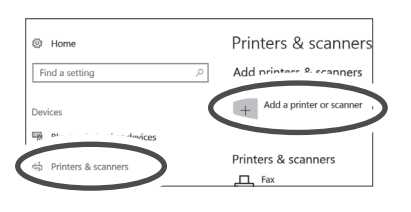

Select the displayed device name (mC-Print3-XXXXX) and click or tap [Add device].

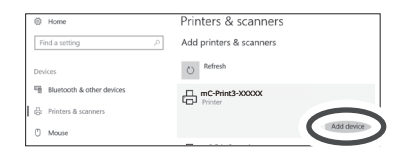

When the device appears in "Printers & Scanners", pairing is completed.

(i) After a few moments, the message "Driver is unavailable" will be displayed, however pairing is completed.

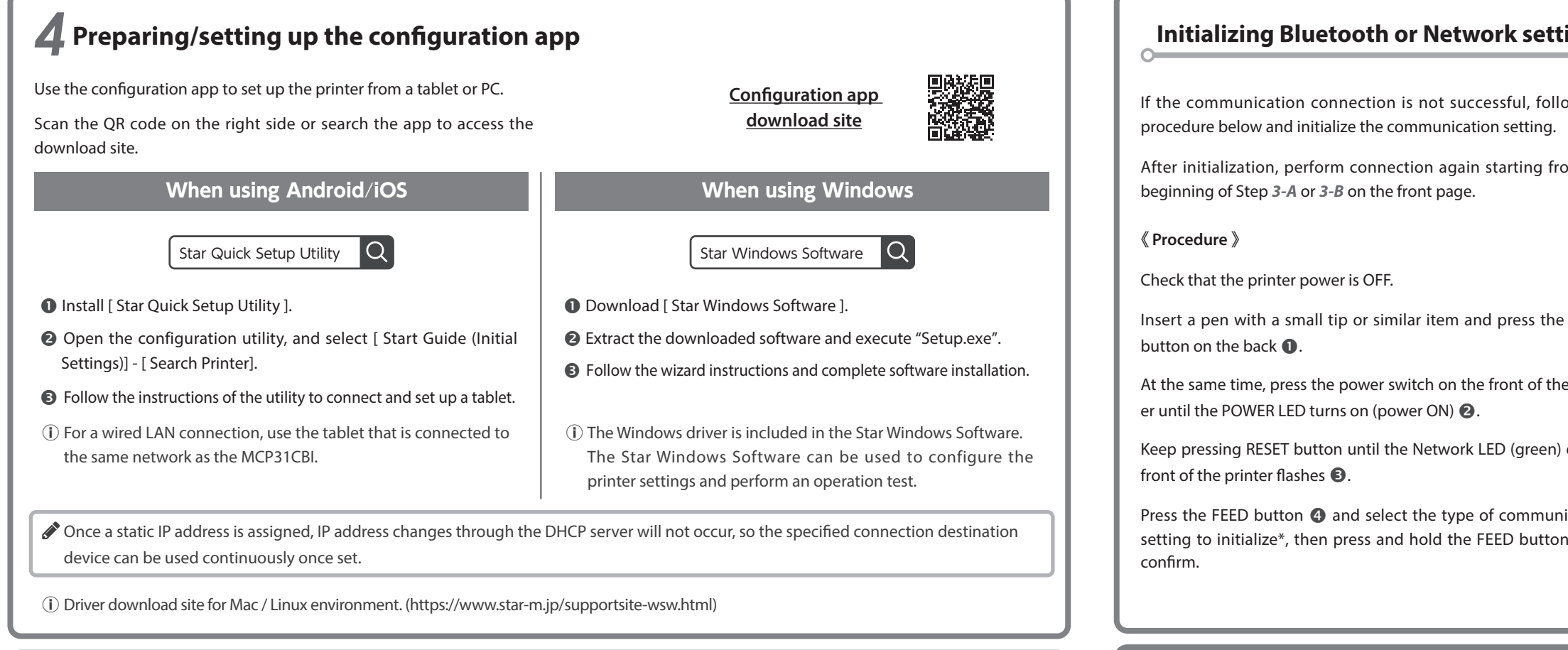

#### Switching the USB-C function manually (For using the USB interface)

The USB-C port of the printer automatically identifies your connected device and enables communication.

When using iOS or Android device, power supply and communication with the device are possible at the same time.

If the printer does not perfom as expected, switch the USB-C function.

#### 《 Procedure 》

Turn on the printer power.

- **2** Pull the open lever, and then open the printer cover.
- B Press the FEED button for 5 seconds (LED red flashes).
- Press and release the FEED button to select USB-C function.

You can identify USB-C function from the color of the flashing LED.

| LED                             | USB-C function                        | Description of test printing |
|---------------------------------|---------------------------------------|------------------------------|
| Red flashing                    | Data only                             | USB-C: Data Only             |
| Blue flashing Power supply only |                                       | USB-C: Power Supply Only     |
| Purple flashing                 | Power supply<br>and data<br>(Default) | USB-C: Power Supply / Data   |

S Close the printer cover, and then save the selected function in step 4.

**6** Check the status of the saved function on the test printing.

The USB-C function can also be switched by the configuration app.

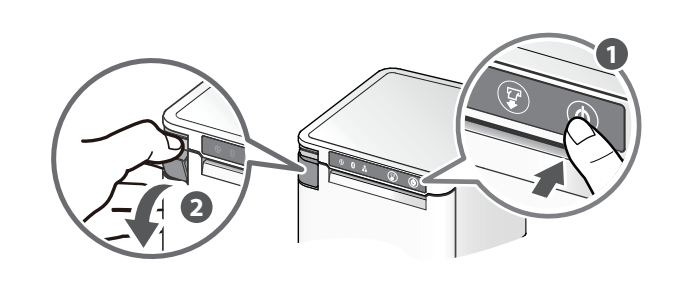

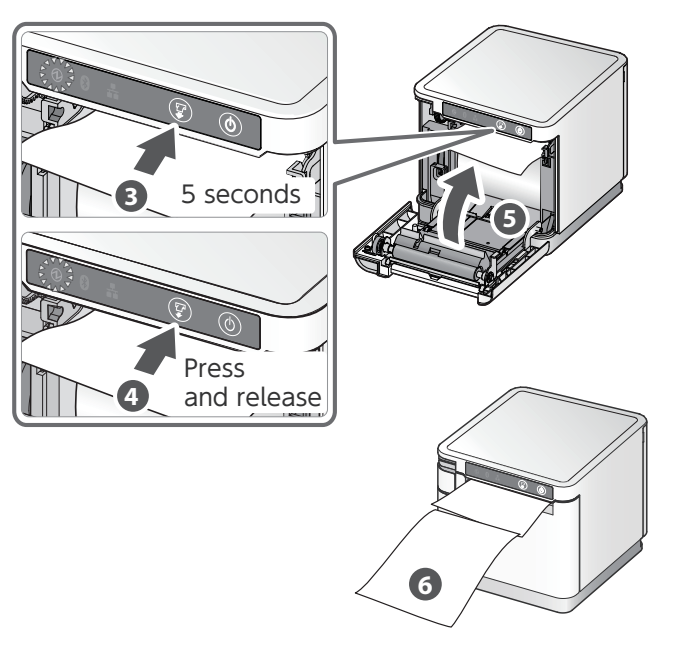

#### Initializing Bluetooth or Network settings

If the communication connection is not successful, follow the

After initialization, perform connection again starting from the

Insert a pen with a small tip or similar item and press the RESET

At the same time, press the power switch on the front of the print-

Keep pressing RESET button until the Network LED (green) on the

Press the FEED button ④ and select the type of communication setting to initialize\*, then press and hold the FEED button 4 to

#### Installing the rear cover

《 Installing the rear cover onto the back of the printer 》

Press the hooks A at the bottom of the rear cover into the notches in the printer main unit **①**.

Then fit the hooks B on the left and right of the rear cover into the printer main unit until they click into place 2.

### Sign up for Star Micronics Cloud Services

FREE services are available if you register MCP31CBI with Star Micronics Cloud Services.

- O Connect the printer to the internet. Refer to "Wired LAN" in Step 3-A "Connecting a Tablet or PC (For Connecting via a USB or LAN Cable)".
- 2 Scan the QR code from a smartphone or tablet to access the registration site for "Star Micronics Cloud Services".
- Follow the procedures to register the printer with "Star Micronics Cloud Services" to start using the services.
- () Please refer to the above <u>Service site</u> for available countries.

For the owners of other companies' trademarks mentioned in this document, see Trademarks in our website (https://www.star-m.jp/eng/trademarks.html). Copyright 2023 Star Micronics Co., Ltd.

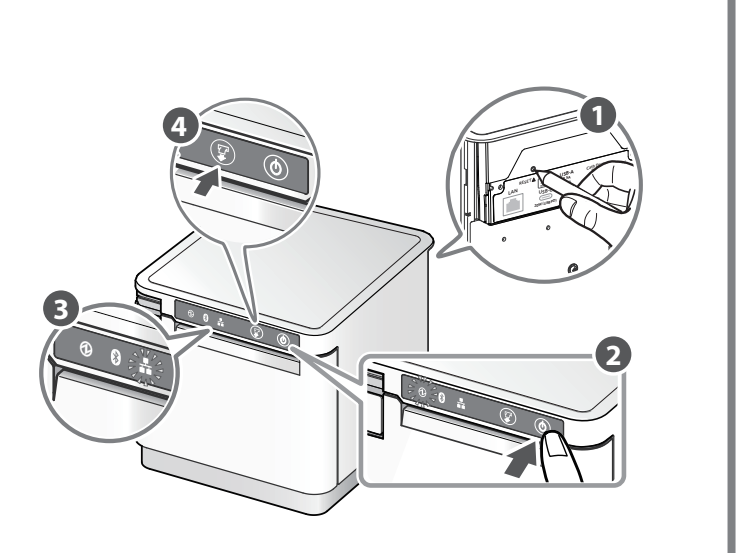

#### \* Flashing pattern table

| 0 ×              | Initializing the Network settings               |  |  |
|------------------|-------------------------------------------------|--|--|
| 0 : 💽 : 🛔        | Initializing the Bluetooth settings             |  |  |
| @ : <b>@</b> @#: | Initializing the Bluetooth and Network settings |  |  |

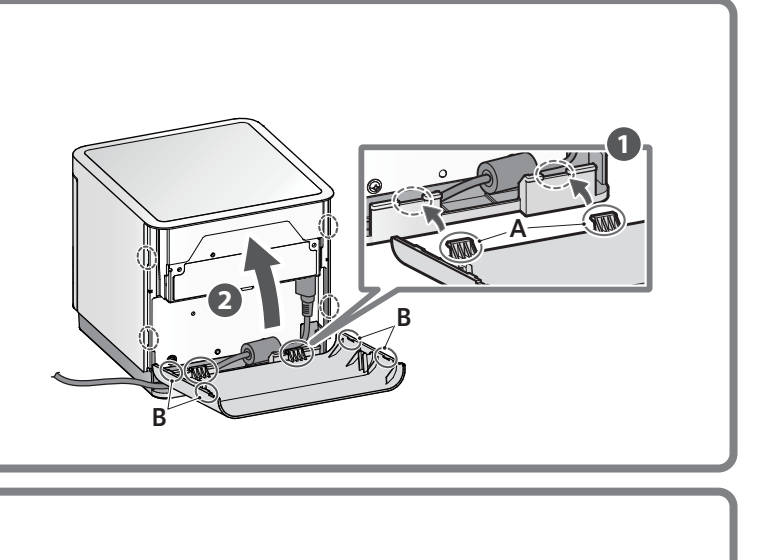

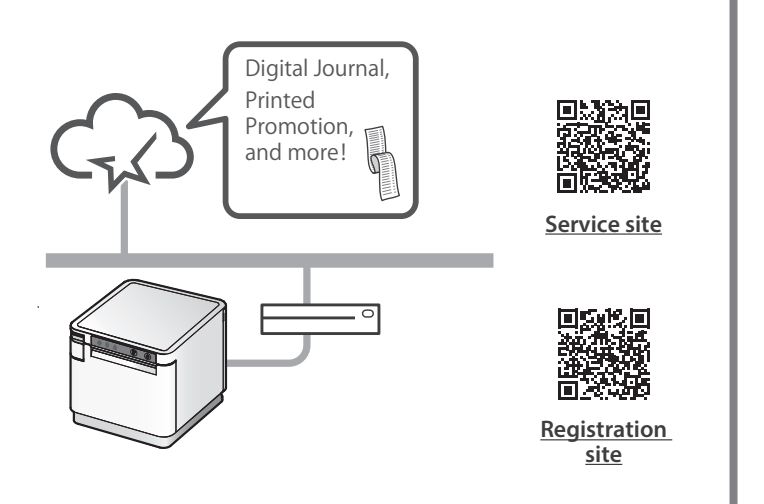